# Настройка LAG по протоколу LACP

🧭 Успешно сдайте бесплатный сертификационный экзамен в Академии "Инфинет" и получите статус сертифицированного инженера Инфинет.

Пройти сертификационный экзамен

- Настройка через веб-интерфейс
- Настройка через интерфейс командной строки
- Пример конфигурации

#### () Внимание

Конфигурации из сценариев ниже являются примерами, которые демонстрируют потенциальные возможности оборудования "Инфинет". Конфигурации могут изменяться в зависимости от модели и версии программного обеспечения, поэтому не рекомендуем полностью копировать данные решения на используемое оборудование.

В устройствах "Инфинет" с портами Fast Ethernet максимальная пропускная способность одного отдельного порта ограничена стандартом 100Base-TX. Пропускная способность радиомодуля в зависимости от MCS и ширины канала может быть выше. Для устройств семейств InfiLINK 2x2 LITE и InfiMAN 2x2 AC максимальная достижимая пропускная способность достигает 180 Мбит/с двунаправленного агрегированного потока. В случае подключения к устройству только через один порт 100Base-TX, утилизировать радиоканал на полную мощность в одном направлении не получится. Однако, с помощью Link Aggregation можно объединить порты устройства в один логический канал, что позволит более оптимально загрузить полосу, доступную через радиоканал в одном направлении.

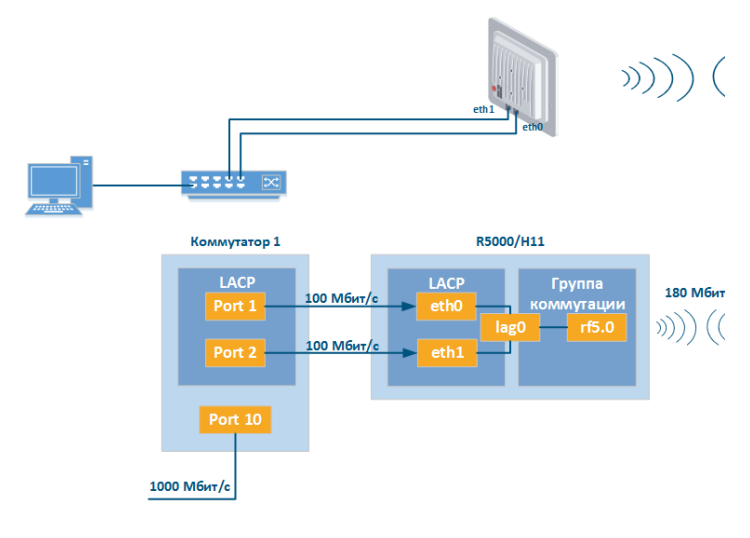

#### Концептуальная

Данный сценарий настройки возможно применять не только в топологиях "точка-точка". Например, можно использовать Link Aggregation только с одной стороны, для увеличения пропускной способности сектора базовой станции.

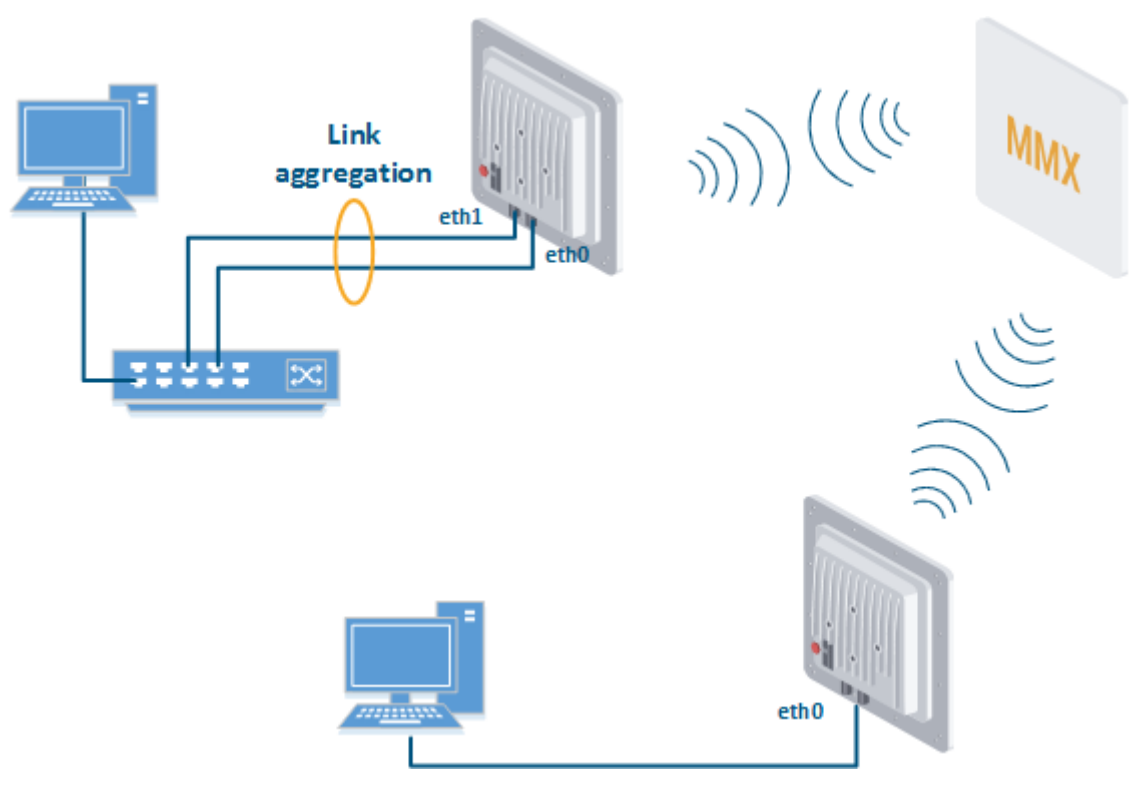

Концептуальная схема PtMP

# Настройка через веб-интерфейс

| Состояние устройства                                                                                                    |                                                                                                    |                                                      | Обслуживание                                                              | Спек                                                                                                    | троан         | нализатор                                                                        | . 1                                                       | DES                                                                                                    | Командная строка                                                                                                    |                                       |                         |
|----------------------------------------------------------------------------------------------------|----------------------------------------------------------------------------------------------------|------------------------------------------------------|---------------------------------------------------------------------------|----------------------------------------------------------------------------------------------------|---------------|----------------------------------------------------------------------------------|-----------------------------------------------------------|----------------------------------------------------------------------------------------------------|----------------------------------------------------------------------------------------------------|---------------------------------------|-------------------------|
|                                                                                                    |                                                                                                    |                                                      | Пожалуйста, заполні                                                       | ите имя пользо                                                                                                    | оват          | теля и п                                                                         | ароль!                                                    |                                                                                                    |                                                                                                    |                                       |                         |
| Системные настройки                                                                                                    |                                                                                                    |                                                      |                                                                           |                                                                                                    |               |                                                                                  |                                                           |                                                                                                    |                                                                                                    |                                       |                         |
| Настройки сети                                                                                                    |                                                                                                    |                                                      |                                                                           |                                                                                                    |               |                                                                                  |                                                           |                                                                                                    |                                                                                                    |                                       |                         |
| ▶ eth0 10.10.10.1                                                                                                    | 15 Up: 🗹 Описан                                                                                                    | (e:                                                  |                                                                           | DHCP:                                                                                                    |               | IPv4 MTU:                                                                        | 1500                                                      | Режим:                                                                                                    | авто                                                                                                    | ٣                                     |                         |
| • eth1                                                                                                    | Up: 🗹 Описані                                                                                                    | (c:                                                  |                                                                           | DHCP:                                                                                                    |               | IPv4 MTU:                                                                        | 1500                                                      | Режим:                                                                                                    | авто                                                                                                    | Ŧ                                     | POE:                    |
| • rf5.0                                                                                                    | <br>Up: 🕑 Описані                                                                                                    | (e:                                                  |                                                                           | DHCP:                                                                                                    |               | IPv4 MTU:                                                                        | 1500                                                      |                                                                                                    |                                                                                                    |                                       |                         |
| ▼lag0                                                                                                    | <br>Up: 🕑 Описані                                                                                                    | (e:                                                  |                                                                           | DHCP:                                                                                                    |               | IPv4 MTU:                                                                        |                                                           | Родител                                                                                                    | ь(и): Добавить родител                                                                                                    | ей Быстр.                             | режим:                  |
|                                                                                                    |                                                                                                    |                                                      | Удалить интерфейс                                                         |                                                                                                    |               |                                                                                  |                                                           |                                                                                                    |                                                                                                    |                                       |                         |
|                                                                                                    | ))(                                                                                                    | X +                                                  |                                                                           |                                                                                                    |               |                                                                                  |                                                           |                                                                                                    |                                                                                                    |                                       |                         |
|                                                                                                    |                                                                                                    |                                                      | J                                                                         |                                                                                                    |               |                                                                                  |                                                           |                                                                                                    |                                                                                                    |                                       |                         |
| > svi1 192.168.103.3                                                                                                    | 35 Up: 🗹 Описан                                                                                                    | e: L2 Manage                                         | ement Interface                                                           | DHCP:                                                                                                    |               | IPv4 MTU:                                                                        | 1500                                                      | Группа н                                                                                                    | оммутации: 1 🔻                                                                                                    |                                       |                         |
| Созлать псевло-RE Созлать                                                                                                    | VLAN COSTATE LAG                                                                                                    | Cosnath Swi                                          | tch Virtual Interface                                                     | ътуннель Созла                                                                                                    | Th TA         | P                                                                                |                                                           |                                                                                                    |                                                                                                    |                                       |                         |
|                                                                                                    |                                                                                                    |                                                      |                                                                           |                                                                                                    |               |                                                                                  |                                                           |                                                                                                    |                                                                                                    |                                       |                         |
|                                                                                                    |                                                                                                    |                                                      |                                                                           |                                                                                                    |               | _                                                                                |                                                           |                                                                                                    |                                                                                                    |                                       |                         |
| обавить в него по                                                                                                    | рты, которь                                                                                                    | е плани                                              | руется агрегирс                                                           | вать.                                                                                                    |               |                                                                                  |                                                           |                                                                                                    |                                                                                                    |                                       |                         |
| Обавить в него по<br>Состояние устройства                                                                                                    | рты, которь<br>Основные                                                                                                    | е плани<br>настройки                                 | руется агрегирс<br>Обслуживания                                           | )Вать.<br>спен                                                                                                    | строа         | нализато                                                                         | 2                                                         | DFS                                                                                                    | <u>Командная строка</u>                                                                                                    |                                       |                         |
| Обавить в него по<br>Состояние устройства                                                                                                    | рты, которь<br>Основные                                                                                                    | е плани<br>в настройки                               | руется агрегиро<br>Обслуживания<br>Пожалуйста, заполн                     | рвать.<br>спените имя польз                                                                                                 | строа<br>ЮВА  | нализато<br>теля и г                                                             | ₂<br>іароль!                                              | DFS                                                                                                    | <u>Конандная строка</u>                                                                                                    |                                       |                         |
| Обавить в него по<br>Состояние устройства<br>Системные настройки                                                                             | рты, которь<br>Основны                                                                                                    | е плани<br>в настройки                               | руется агрегирс<br>Обслуживания<br>Пожалуйста, заполн                     | DBaть.                                                                                                    | строа<br>ЮВА  | нализато<br>теля и г                                                             | е<br>іароль!                                              | DES                                                                                                    | <u>Командная строка</u>                                                                                                    |                                       |                         |
| обавить в него по<br>состояние устройства<br>Системные настройки<br>Настройки сети                                                           | рты, которь<br>Основные                                                                                                    | е плани                                              | руется агрегирс<br>Обслуживани<br>Пожалуйста, заполн                      | рвать.<br>• Спен<br>ите имя польз                                                                                           | строа<br>ЮВА  | нализато<br>Теля и г                                                             | р<br>Іароль!                                              | DFS                                                                                                    | <u>Командная строка</u>                                                                                                    |                                       |                         |
| обавить в него по<br>состояние устройства<br>Системные настройки<br>Настройки сети<br>• eth0 10.10.10.                                       | рты, которь<br>Основные<br>15 Up: 🖉 Описан                                                                                                    | е плани<br>в настройки<br>ие:                        | руется агрегирс<br>Обслуживани<br>Пожалуйста, заполн                      | рвать.<br>спените имя польз                                                                                                 | юва           | інализато<br><b>теля и г</b><br>IPv4 MTU:                                        | р<br>Iароль!                                              | DES<br>Pekum                                                                                                    | Конандная строка                                                                                                    | T                                     | ]                       |
| обавить в него по<br>состояние устройства<br>Системные настройки<br>Настройки сети<br>• eth0 10.10.10.1                                      | рты, которь<br>Основная<br>15 Up: 🗹 Описан<br>Up: 🖉 Описан                                                                                                    | IE ПЛАНИ<br>настройки<br>ие:<br>ие:                  | руется агрегирс<br>Обслуживани<br>Пожалуйста, заполн                      | ОВАТЬ.<br>Спен<br>ите имя польз<br>рнсе:<br>рнсе:                                                                           | crpoa<br>ioBa | нализато<br><b>теля и г</b><br>IPv4 MTU:<br>IPv4 MTU:                            | р<br>іароль!<br>(1500                                     | DES<br>Режим                                                                                                    | Конандиал строка                                                                                                    |                                       | )<br>POE:               |
| обавить в него по<br>состояние устройства<br>Системные настройки<br>Настройки сети<br>> eth 10.10.10.1<br>> eth 1                            | рты, которь<br>Основны<br>15 Up: @ Описан<br>Up: @ Описан<br>Up: @ описан                                                                                                    | е плани<br>с мастройки<br>ие:<br>ие:                 | руется агрегирс<br>Обслуживани<br>Пожалуйста, заполн                      | DBATЬ.<br>Спення польз<br>ите имя польз<br>рнср:<br>рнср:<br>рнср:<br>рнср:                                                 | KTPOA<br>IOBA | инализато<br><b>теля и г</b><br>IPv4 MTU:<br>IPv4 MTU:<br>IPv4 MTU:              | ароль!<br>(1500<br>(1500)<br>(1500)                       | DES<br>Режим<br>Режим                                                                                                   | Конандиал строка<br>(авто<br>(авто                                                                                                    |                                       | )<br>POE:               |
| Обавить в него по<br>Состояние успройства<br>Системные настройки<br>Настройки сети<br>> eth0 10.10.10.1<br>> eth1                            | рты, которь<br>Основны<br>15 Up: 🖉 Описан<br>Up: 🖉 Описан<br>Up: 🖉 Описан                                                                                                    | е плани<br>в настройки<br>ие:<br>ие:                 | руется агрегирс<br>Обслуживани<br>Пожалуйста, заполн                      | DBATЬ.<br>Спенники польз<br>ите имя польз<br>рнсе:<br>рнсе:<br>рнсе:<br>рнсе:                                               | KTPOB<br>BOBA | нализато<br><b>теля и г</b><br>IPv4 MTU:<br>IPv4 MTU:<br>IPv4 MTU:               | е<br>ароль!<br>(1500<br>(1500                             | DES<br>) Режим<br>) Режим<br>]<br>Режим                                                                                 | Конандиал строка<br>(авто<br>авто                                                                                                    | • • • • • • • • • • • • • • • • • • • | )<br>) POE:             |
| обавить в него по<br>Состояние устройства<br>Системные настройки<br>Настройки сети<br>> eth0 10.10.10.1<br>> eth1<br>> rf5.0<br>> lag0       | рты, которь<br>Основны<br>15 Up: @ Описан<br>Up: @ Описан<br>Up: @ Описан<br>Up: @ Описан                                                                                                    | е плани<br>настройня<br>не:<br>не:<br>не:            | руется агрегирс<br>Обслужналин<br>Пожалуйста, заполн                      | рвать.<br>с Спен<br>ите имя польз<br>рнсе:<br>рнсе:<br>рнсе:<br>рнсе:<br>рнсе:<br>рнсе:                                     | KTPO<br>BOBA  | IPv4 MTU:<br>IPv4 MTU:<br>IPv4 MTU:<br>IPv4 MTU:<br>IPv4 MTU:                    | ароль!<br>[1500<br>[1500                                  | DES<br>Режим<br>Режим<br>Родите                                                                                         | Конандиал строка<br>(авто<br>авто<br>пь(и) Добавить родите                                                                                                    | т<br>т<br>пей] Быстр                  | )<br>) РОЕ:<br>р. режим |
| обавить в него по<br>Состояние устройства<br>Системные настройки<br>Настройки сети<br>> etho <u>10.10.10.1</u><br>> eth1<br>> rfs.0<br>- ago | T5         Up:         Image: Constant           Up:         Image: Constant           Up:         Image: Constant           Up:         Image: Constant                                                                                                    | е плани<br>• настройки<br>ие<br>ие<br>ие<br>ие<br>ие | руется агрегирс<br>Обслужналин<br>Пожалуйста, заполн                      | рвать.<br>с Спен<br>ите имя польз<br>рнсе:<br>рнсе:<br>рнсе:<br>рнсе:<br>рнсе:<br>рнсе:                                     | crpoa<br>IOBA | нализато<br><b>теля и г</b><br>IPv4 MTU:<br>IPv4 MTU:<br>IPv4 MTU:<br>IPv4 MTU   | е<br>[1500<br>[1500<br>[1500                              | DES Режим Режим Родите                                                                                                  | Конандиал строка<br>авто<br>авто<br>добавить родите<br>с LGC: @ etho @ eth1                                                                                                    | т<br>т<br>тей Быстр<br>пrf5.0         | )<br>) РОЕ:<br>р. режим |
| обавить в него по<br>Состояние устройства<br>Системные настройки<br>Настройки сети<br>• eth0 10.10.10.1<br>• eth1                            | T5         Up:         Image: Constant           Up:         Image: Constant           Up:         Image: Constant           Up:         Image: Constant           Up:         Image: Constant           Up:         Image: Constant                                                                                                    | е плани<br>• настройки<br>ие<br>ие<br>ие<br>ие<br>ие | руется агрегирс<br>Обслужналин<br>Пожалуйста, заполн                      | рвать.<br>с Спен<br>ите имя польз<br>рнсе:<br>рнсе:<br>рнсе:<br>рнсе:<br>рнсе:                                              |               | нализато<br><b>теля и г</b><br>IPv4 MTU:<br>IPv4 MTU:<br>IPv4 MTU:<br>IPv4 MTU   | е<br>[1500<br>[1500<br>[1500                              | DES<br>Режим<br>Режим<br>Режим<br>Родитея<br>ОК<br>32                                                                   | Конандная строка<br>авто<br>авто<br>ры(и) Добавить родите<br>LAG: Ø eth0 Ø eth1<br>крыть                                                                                                    | т<br>т<br>выстр<br>гf5.0              | ]<br>) РОЕ:             |
| обавить в него по<br>Состояние испройства<br>Иистемные настройки<br>Настройки сети<br>• eth 10.10.10.1<br>• eth 1<br>• f15.0<br>• lag0       | T5         Up:         Convector           Up:         Onvector           Up:         Onvector           Up:         Onvector           Up:         Onvector           Up:         Onvector           Up:         Onvector           Up:         Onvector           Up:         Onvector           Up:         Onvector           Up:         Onvector           Up:         Onvector | е плани<br>: растройки<br>ие<br>ие<br>ие<br>ие<br>   | руется агрегирс<br>Обслужналия<br>Пожалуйста, заполн<br>удалить интерфейс | DBaTb.       DBaTb.       Cores       ите имя польз       DHCP:       DHCP:       DHCP:       DHCP:       DHCP:       DHCP: |               | нали зато<br><b>теля и г</b><br>IPv4 MTU:<br>IPv4 MTU:<br>IPv4 MTU:<br>IPv4 MTU: | р<br>ароль!<br>(1500<br>(1500<br>(1500<br>(1500<br>(1500) | <ul> <li>DES</li> <li>Резним</li> <li>Резним</li> <li>Редите</li> <li>Родител</li> <li>ОК 32</li> <li>Группа</li> </ul> | Конандная строка<br>авто<br>авто<br>добавить родите<br>сиси Собавить родите<br>сиси Собавить родите<br>сиси Собавить родите<br>сиси Собавить родите<br>сиси Собавить сиси Собавить сиси Собавить сиси Собавить<br>сиси Собавить сиси Собавить сиси Собавить сиси Собавить<br>сиси Собавить сиси Собавить сиси Собавить сиси Собавить<br>сиси Собавить сиси Собавить сиси Собавить сиси Собавить<br>сиси Собавить сиси Собавить сиси Собавить сиси Собавить сиси Собавить сиси Собавить сиси Собавить сиси Собавить<br>сиси Собавить сиси Собавить с | т<br>т<br>пей Быстр<br>пf5.0          | )<br>) РОЕ:<br>         |

3. Выбрать режим LACP (обычный "Standard" или проприетарный "Быстр. режим"). В режиме "Standard" LACP функционирует в соответствии со стандартом IEEE 802.3ad. В режиме "Быстр. режим" используются дополнительные надстройки, позволяющие существенно ускорить реакцию LACP на изменение условий среды, оптимизировать системы агрегации и получать более точную статистику.

| Внимание<br>"Быстр. режим" является проприетарным расширением протокола LACP. С<br>устройствами, поддерживающими протокол MINT.                                                                                             | Совместимость дан               | ного режим               | а гарантир | руется только с     |
|----------------------------------------------------------------------------------------------------|---------------------------------|--------------------------|------------|---------------------|
| ▼lag0     10.10.20.10     Up:     ✓     Onucawwe:     DHCP:     IPv4 MTU:     Popuri       10     10     20     10     24     X     +                                                                                       | епь(и): Добавить родителей)     | Быстр. режим: 🔽          |            |                     |
| <ul> <li>4. В случае необходимости IP-адрес управления можно назначить на LAG-интерфейст</li> <li>Внимание</li> <li>При ассоциации IP-адреса управления с интерфейсом LAG, необходимо сн<br/>интерфейс активным.</li> </ul> | или змі.<br>начала присвоить If | <sup>9</sup> -адрес инте | ерфейсу, а | затем сделать       |
| 5. Настроить группу коммутации.<br>Коммутатор (MAC Switch)                                                                                                    |                                 |                          |            |                     |
| Помощь Включить Switch 🖌 Max. Sources: 5000 Disable STP Forwarding:                                                                                                    |                                 |                          |            |                     |
| Состояние     Интерфейсы       Группа #1     Работает     Ports     rf5.0     pass     Iag0     pass                                                                                                    | STP                             | Repeater IG              | МР Флуд    | Inband Режим Normal |

## Настройка через интерфейс командной строки

Описание команды "lag" и её параметров приведено в разделе "Команда lag (агрегация каналов)".

### Пример конфигурации

Настройка через командную строку:

• Создать интерфейс LAG, добавить в него порты "eth0" и "eth1".

| Создание LAG                        |  |
|-------------------------------------|--|
| lag 0 port eth0 eth1<br>ifc lag0 up |  |

• В случае необходимости можно настроить IP-адрес на интерфейсе LAG или SVI для управления.

| ()     | Внимание                                                                                                    |
|--------|----------------------------------------------------------------------------------------------------|
|        | При ассоциации IP-адреса управления с интерфейсом LAG, необходимо сначала присвоить IP-адрес интерфейсу, а затем сделать интерфейс активным. |
|        |                                                                                                    |
| Настро | ойка управления                                                                                                    |
| ifc 1  | lag0 10.10.1/24                                                                                                    |

• Настроить группу коммутации для передачи трафика через радиоканал. Базовый пример ниже, подробнее про настройки групп коммутаций можно посмотреть в разделе "Команда switch".

### Настройка группы коммутации

```
switch group 1 add 2 rf5.0 lag0
switch group 1 start
```